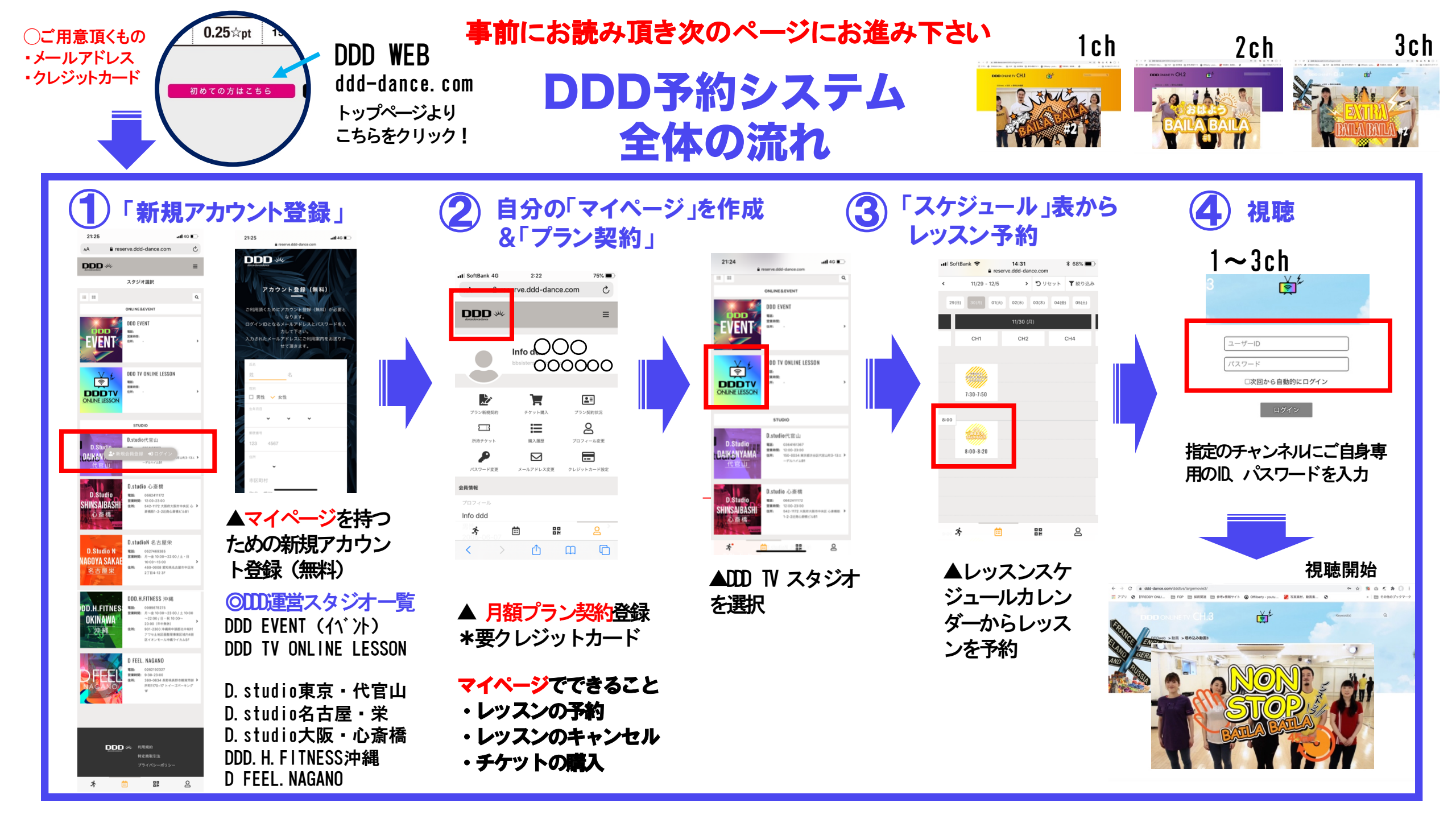

# DDD TV ONLINE LESSON 登録手順① はじめてDDD予約サイトをつかわれる方

# ●DDD予約サイトへアクセス https://reserve.ddd-dance.com

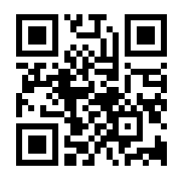

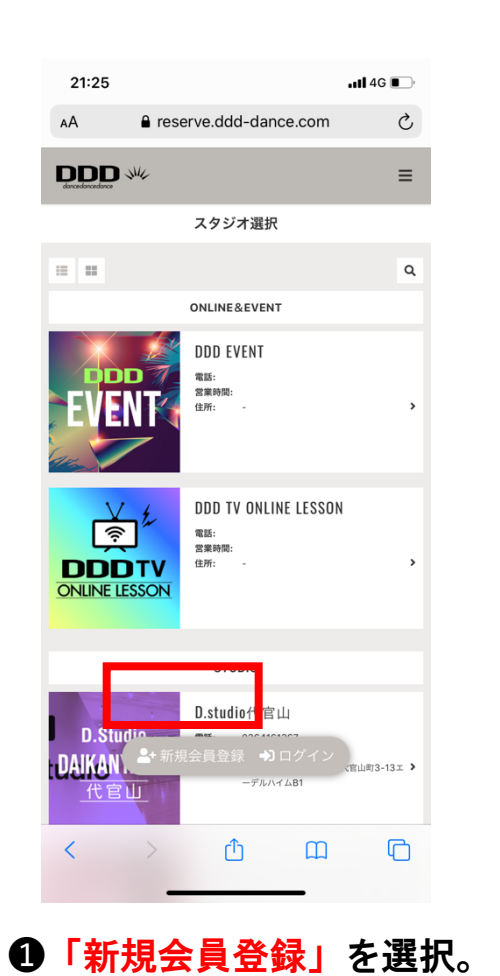

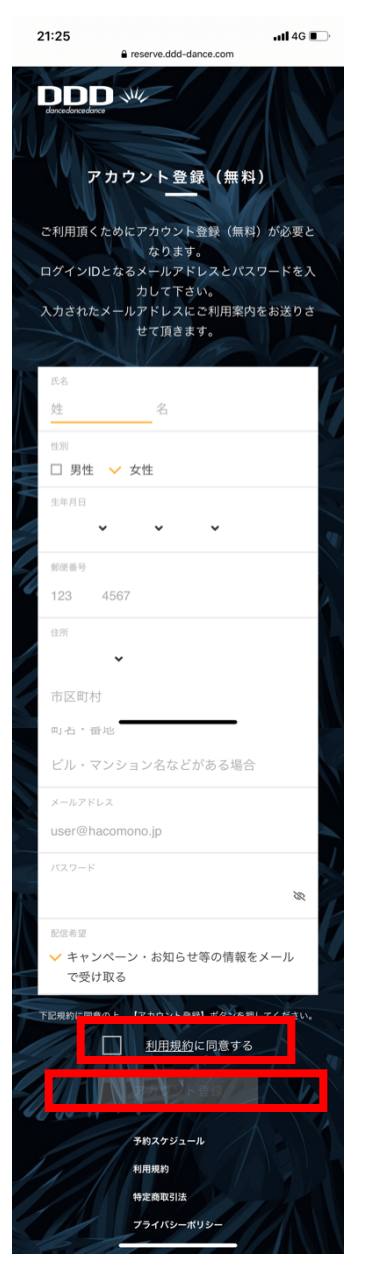

#### メール ull 令 22:28 1 🍯 🖇 92% 🕅 ul docomo 😤 22:44 1 0 \* 88% < 1 reserve.ddd-dance.com $\wedge \vee$ DDD :ご利用頂くメールアドレスの確認 $\equiv$ 今日 22:28 メールアドレス確認 0000様 新規アカウント登録ありがとうございました。 メールアドレスの確認手続きが完了しました。 下記 URL にアクセスし、ご利用頂くメールアドレ スの確認を行って下さい。 歯 トップページに戻る https://reserve.ddd-dance.com/api/member/ 8マイページに戻る members/mail-address-confirm-complete? token=3241a337680886947f529745c47faacff1 fbfaf0b779426e0de7001db2dcbe44 ○「DDD TV ONLINE LESSOON」でレッスン視聴 希望の方 メールアドレスの確認後→「マイページに戻る」を クリック→最上段左の「プラン新規契約」をクリッ ク→「所属スタジオを選択」クリック→ご希望の契 約プランをお選び頂く→クレジット決済→完了→ご 希望のレッスン予約 となります。 3 茴 8 (詳しくは右を参照下さい) https://www.ddd-Ū Ŵ $\langle \gamma \rangle$ - M ●届いたメール内のリンク ④「マイページに戻る」 よりメールアドレスの確認 を選択 (クリック)を行う。 **2**アカウント登録画面にて 必要事項をご記入後、

「利用規約に同意する」にチェック、 「アカウント登録」を選択

## DDD TV ONLINE LESSON 登録手順②

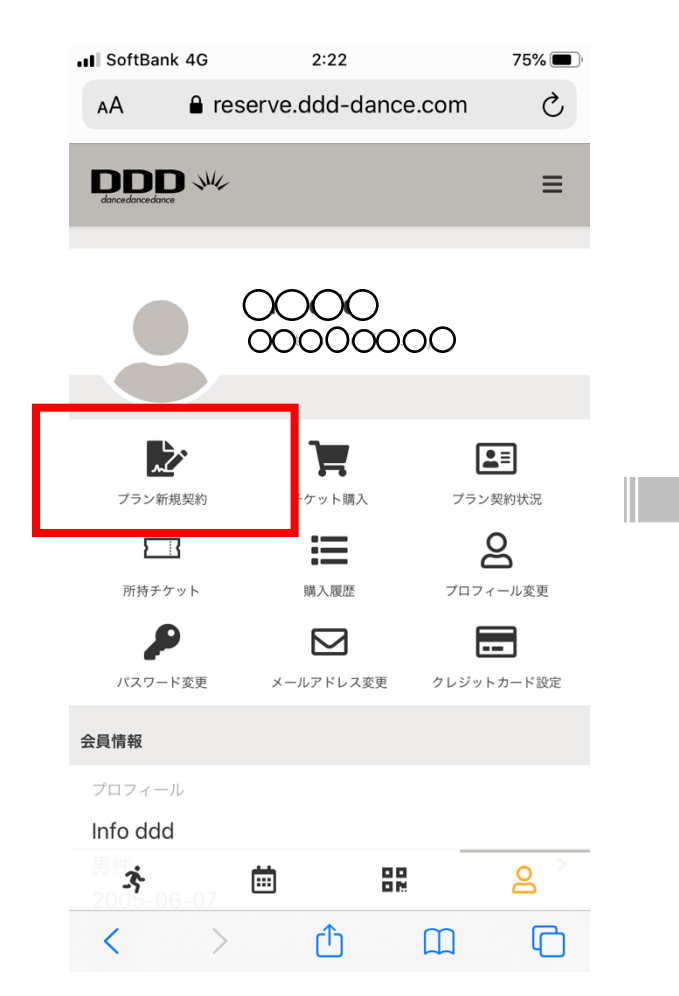

●マイページにて「プラン 新規契約」を選択。

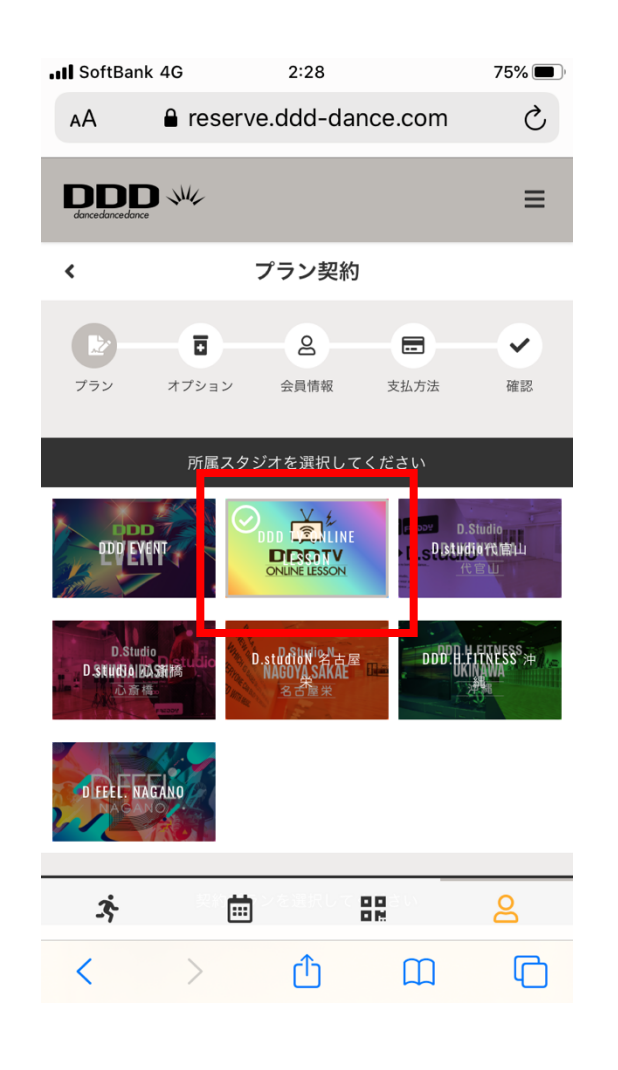

#### ⑥所属スタジオに「DDD TV ONLINE LESSON」を選択。

\*他にDDDが運営する東京、名古屋、 大阪のD. studui並びに沖縄、長野の DDDのフィットネスクラブが表示されます。

| D.Sturito<br>D.Sturito<br>D.Stu |                                      |
|----------------------------------------------------------------------------------------------------|--------------------------------------|
| D FEET. WAR AND                                                                                                    |                                      |
| 契約プランを選択してください                                                                                                    |                                      |
| <b>DDD TVオンラインAplan会員</b><br>スターターブラン:月内で0.25pt☆のクラスを4回受請可能な<br>プラン、週に一回リフレッシュ                                                                                                    | <mark>◀スタータープラン</mark><br>チケット毎月4回分  |
| 月額 ¥660 (税达)                                                                                                    |                                      |
| ✓ DDD TVオンラインBplan会員<br>習慣プログラムセット:月内で0.25pt☆のクラスを15回<br>受講可能なプラン ダイエットしたい、ダンスを始めたい、等<br>を目的とした運動の習慣化を目指す人にオススメ                                                                                                    | <b>◀スタンダードプラン</b><br>チケット毎月15回分      |
| 月額 ¥1,320 (税达)                                                                                                    |                                      |
| <b>DDD TVオンライン会員特別プラン</b><br>月内で2pt☆オンラインレッスン(2pt☆のDDD Zoomレッス<br>ン含む)3回受講可能なプラン                                                                                                    | <b>◀Z00Mレッスンプラン</b><br>Z00Mレッスン毎月3回分 |
| 月額 ¥3,960 (脫込)                                                                                                    |                                      |
|                                                                                                    |                                      |
| 次へ                                                                                                    |                                      |
|                                                                                                    |                                      |
|                                                                                                    |                                      |

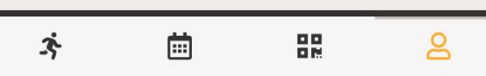

⑦3つのプランの内、いずれか を選択後、「次へ」をクリック。

## DDD TV ONLINE LESSON 登録手順③

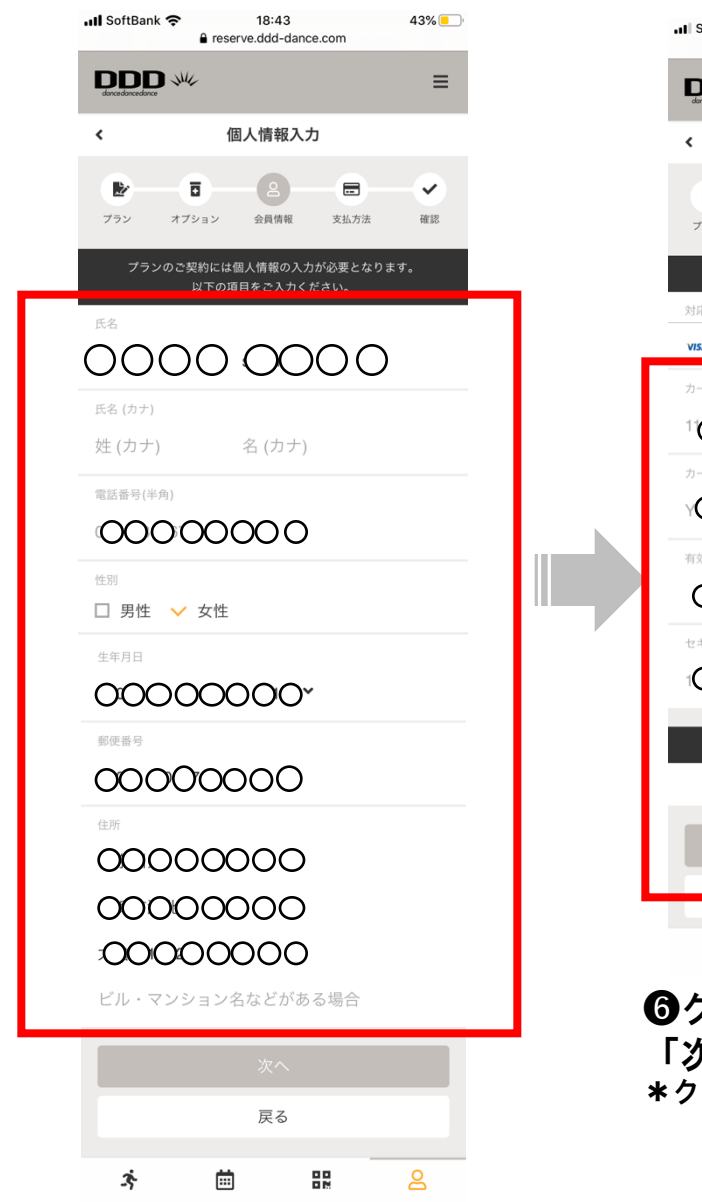

●個人情報の入力 \*アカウント登録時に完了している方は不要

|   | .∎I SoftBank 4G 2:46 72% ■<br>a reserve.ddd-dance.com                                            |          |  |
|---|--------------------------------------------------------------------------------------------------|----------|--|
|   | Encoderations w// E                                                                              |          |  |
|   | くちないであるというでは、                                                                                    |          |  |
|   | こ         2         こ         ✓           ブラン         オブション         会員情報         支払方法         確認 |          |  |
|   | クレジットカードを登録してください                                                                                |          |  |
|   | 対応ブランド                                                                                           |          |  |
|   |                                                                                                  | <b>-</b> |  |
|   | 100000000                                                                                        |          |  |
|   | カード名前<br>NOOOOOOO                                                                                |          |  |
|   | 400mm<br>00000000                                                                                |          |  |
|   |                                                                                                  |          |  |
|   |                                                                                                  |          |  |
|   | クーポンを選択してください                                                                                    |          |  |
|   | クーホノコートを入力する                                                                                     |          |  |
|   | 次へ                                                                                               |          |  |
|   |                                                                                                  |          |  |
|   | * 🗰 🏭 🔒                                                                                          |          |  |
| ( | ❻クレジット情報の入力                                                                                      |          |  |
|   | 「次へ」をクリック                                                                                        |          |  |
|   | *クーポンコードは不要です                                                                                    |          |  |
|   |                                                                                                  |          |  |
|   |                                                                                                  |          |  |

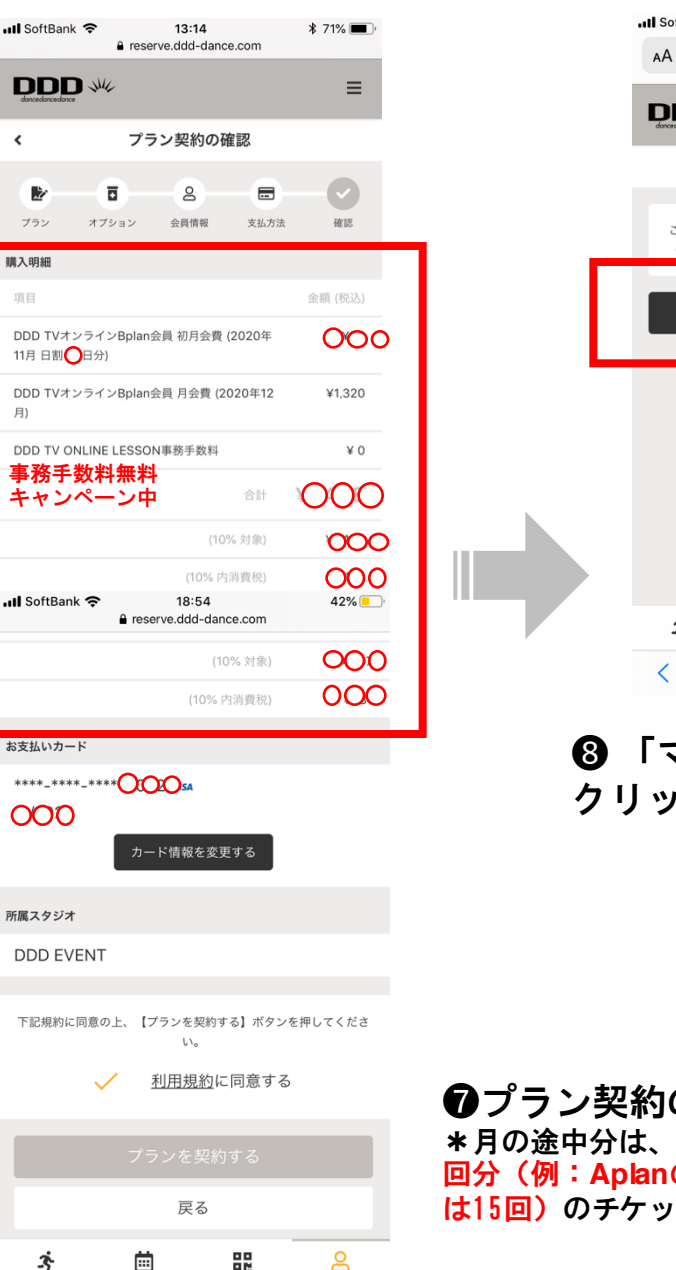

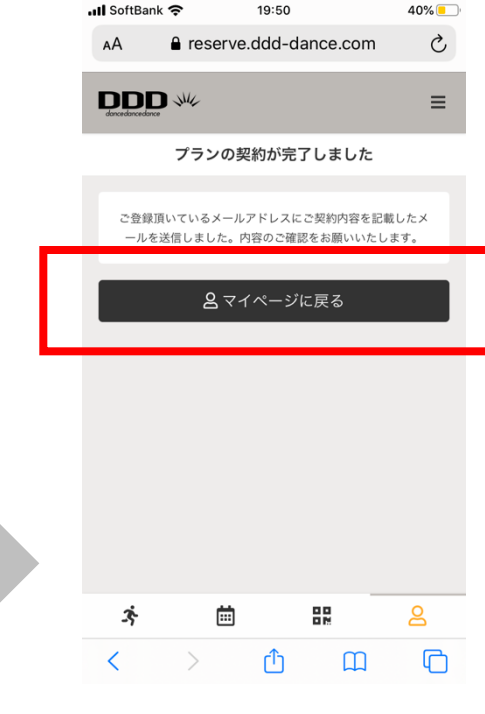

#### ③「マイページに戻る」を クリックしレッスン予約へ

 ・プラン契約の内容を確認し契約
 \*月の途中分は、日割計算で、1ヶ月分の
 回分(例:Aplanの場合は4回、Bplanの場合は15回)のチケットが付いてお得。

### DDD TV ONLINE LESSON 登録手順④

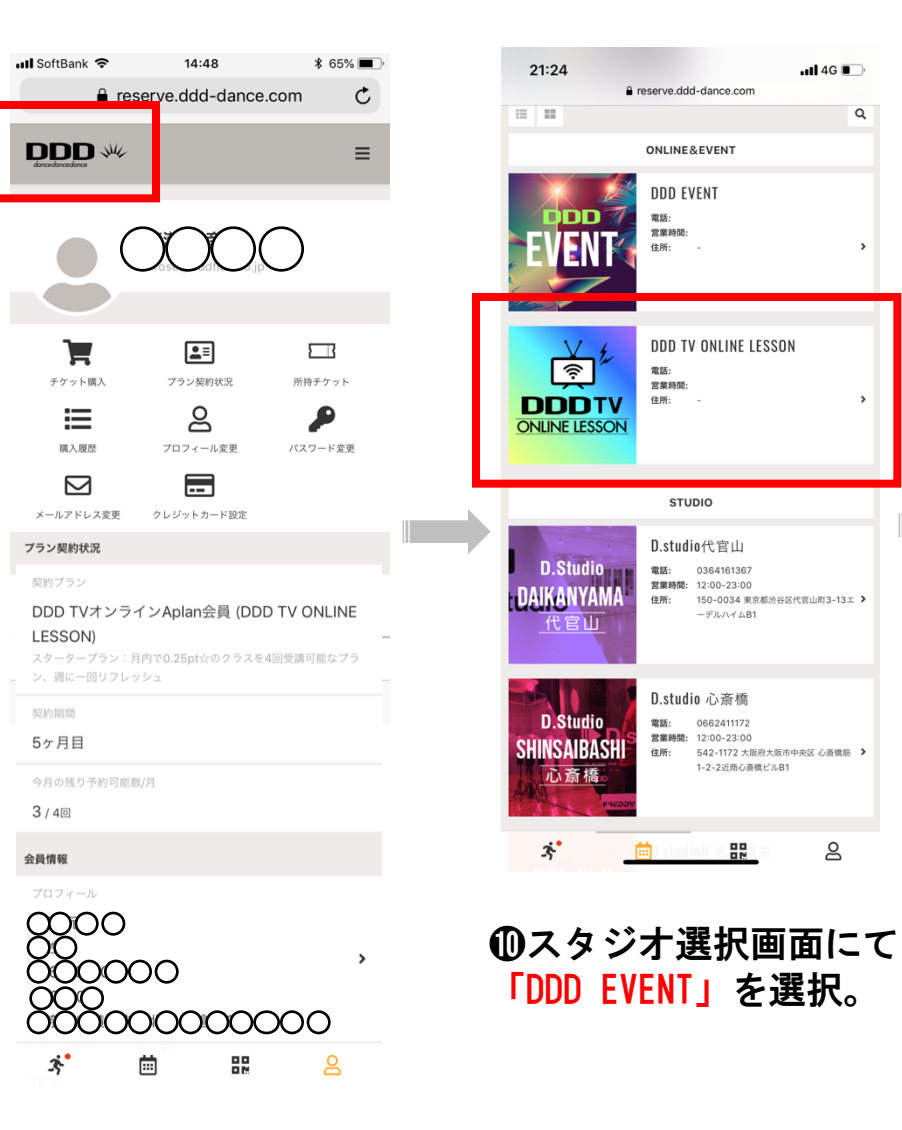

#### 14:31 🖬 SoftBank 🗢 \$ 68% 🔳 reserve.ddd-dance.com > 5 リセット ▼ 絞り込み < 11/29 - 12/5 29(日) 01(火) 02(水) 03(木) 04(金) 05(土) CH1 CH2 CH4 7:30-7:50 8:00 8:00-8:20 ż. <u>iii</u> മ

Q

8

#### ●視聴されたい日時まで 移動しご希望のレッスン を選びます。

| 📶 SoftBank 🗢        | 14:<br>€ reserve.dde | 33<br>d-dance.com                          | \$ 67% 🔳 |  |
|---------------------|----------------------|--------------------------------------------|----------|--|
| dencerdance         | Me.                  |                                            | ≡        |  |
| <                   | レッス                  | ン詳細                                        |          |  |
| ę                   | DDD TV ONE<br>CF     | NE LESSON<br>11<br>200 - 8:20<br>おはようBB#16 | 7        |  |
|                     | ■ プラン                | で予約する                                      |          |  |
|                     | 戻                    | る                                          |          |  |
|                     | 詳                    | 細                                          |          |  |
| スタジオ<br>DDD TV ON   | ILINE LESSO          | N                                          |          |  |
| л-д<br>СН1          |                      |                                            |          |  |
| ーズ<br>ルーム<br>ONLINE | i                    | 00<br>02                                   | ළ        |  |
| 日時                  |                      |                                            |          |  |

| 🖬 SoftBank 🦻            | <ul> <li>14:31</li> <li>reserve.ddd-dance.com</li> </ul>              | \$ 68% 🔳 ) |
|-------------------------|-----------------------------------------------------------------------|------------|
| DDDD<br>devendencedunce | sur .                                                                 | ≡          |
| <                       | レッスン詳細                                                                |            |
|                         | DDD TV ONENE LESSON<br>OHT<br>11/30 8:00 -8:20<br>ROLE 70 8:04 - 8:20 | 0          |
|                         | 予約するにはチケットが必要です。                                                      |            |
|                         | チケットを購入して予約する                                                         | 5          |
|                         | 戻る                                                                    |            |
|                         | 詳細                                                                    |            |
| スタジオ<br>DDD TV O        | NLINE LESSON                                                          |            |
| ž,                      |                                                                       | 2          |

※11/29 23:00 まで予約可 ※11/29 23:00 までキャンセル可 伊藤由里子&DDDアカデミー卒業生 8:00-8:20 プログラム おはようBB#16 オンラインクラス:おはようBAILA BAILA#16:20分程度 (00:00:00\*CM除く/0.25pt☆) 特定商取引法

8

11/30 (月) 8:00 - 8:20

3

Ē.

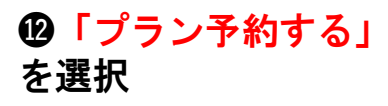

#### \*契約プラン回数を使いきった 場合、またはプランで予約でき ないレッスンの場合「チケット を購入して予約する」が自動的 に表示されるのでこちらを選択

#### ⑨左上のロゴマークをク リックし「スタジオ選択」 画面に移動。

### DDD TV ONLINE LESSON 登録手順⑤

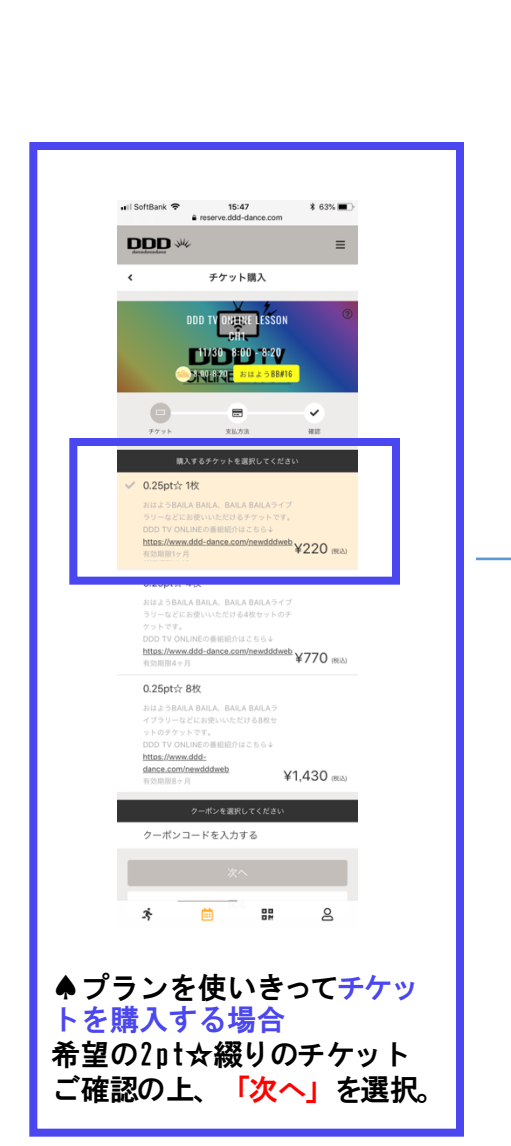

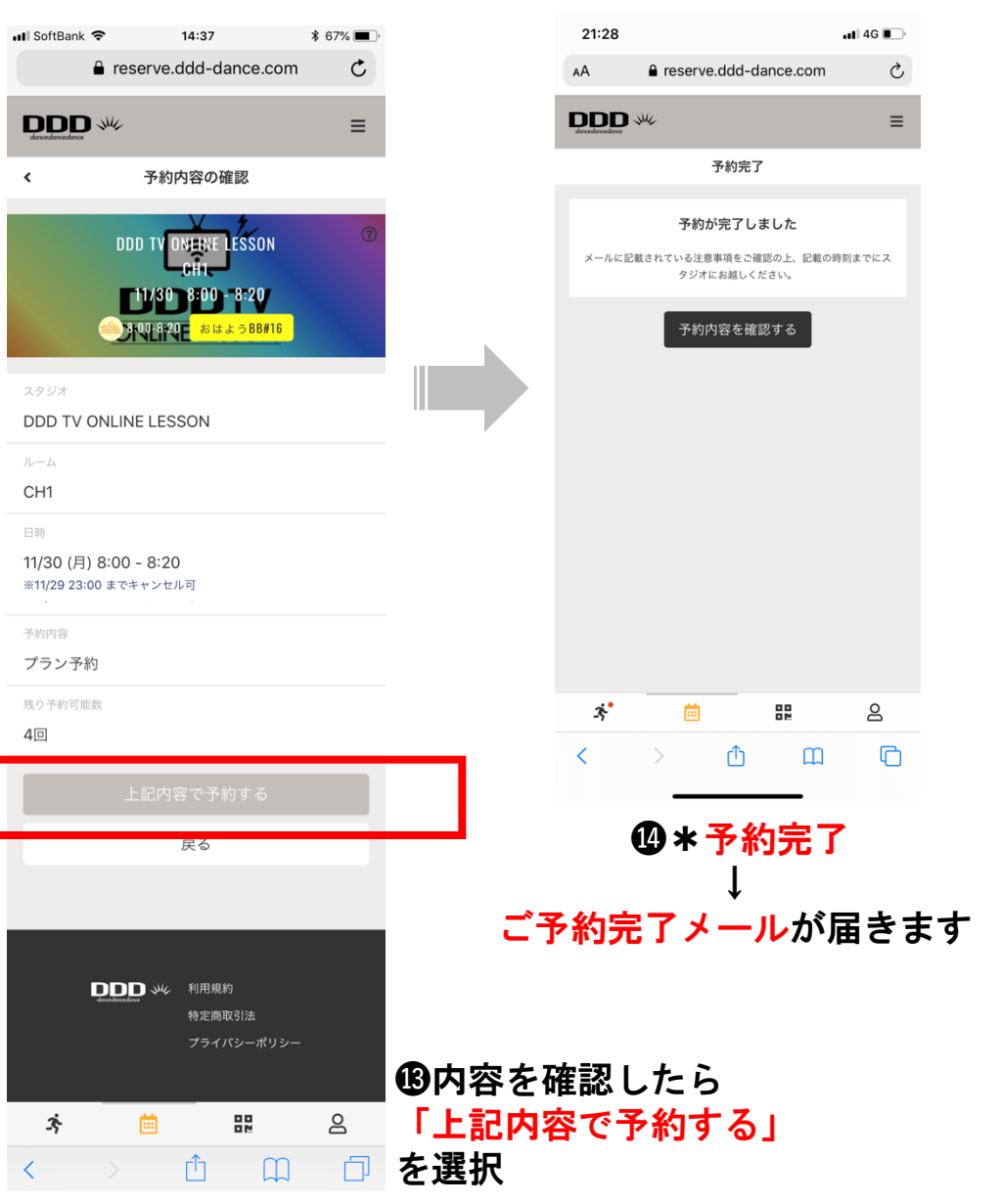

#### \* Zoomレッスンは別途「Zoomレッスンの受 講の仕方(会員様向け)」を参照

①当日動画配信時間の50分前に視聴URL
 (Ch1~Ch3)のご案内が再度メールにて
 届きます。

視聴用のID、パスワードはアカウント登録時に送られて来た登録者専用ものをご使用頂きます。(登録者専用のID、パスワードはZ00Mと異なり毎回お送りいたしません)

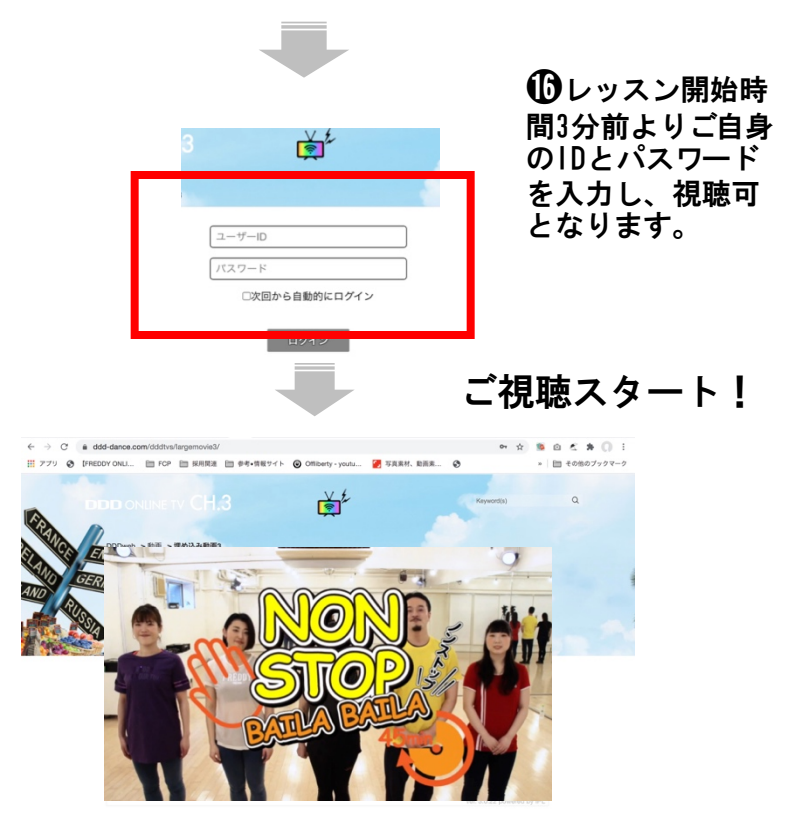